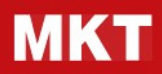

# **MKT - Nota spese**

Guida utente

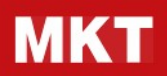

## INDICE

| INTRODUZIONE              | .3  |
|---------------------------|-----|
| SALVARE APP SU SMARTPHONE | .3  |
| iPhone                    | . 3 |
| Android                   | . 3 |
| CARICARE UNA NUOVA SPESA  | .4  |
| CREARE UNA NOTA SPESE     | .6  |

## MKT

## MKT-Nota spese – Guida utente Rev03

## INTRODUZIONE

Il sistema Spese di MKT è composto da due indirizzi internet (url) che ti vengono forniti:

- 1. https://nomeazienda.erp.mkt.it/app
- 2. https://nomeazienda.erp.mkt.it/web

L'indirizzo che finisce con /app è pensato per accedere da smartphone e serve esclusivamente per fotografare e caricare le spese dal cellulare.

L'indirizzo che finisce con /web è pensato invece per accedere da **desktop** e serve per accorpare le spese caricate in **nota spese** da inviare all'amministrazione.

## SALVARE APP SU SMARTPHONE

Prima di tutto ti consigliamo di salvare l'app sul cellulare in modo da non dover ogni volta digitare il link.

#### iPhone

- Dal cellulare aprire Safari e accedere all'indirizzo web che finisce con /app (https://nomeazienda.erp.mkt.it/app)
- Prima di fare il login, toccare l'icona 🛄 "Condividi" e poi "Aggiungi alla schermata Home"

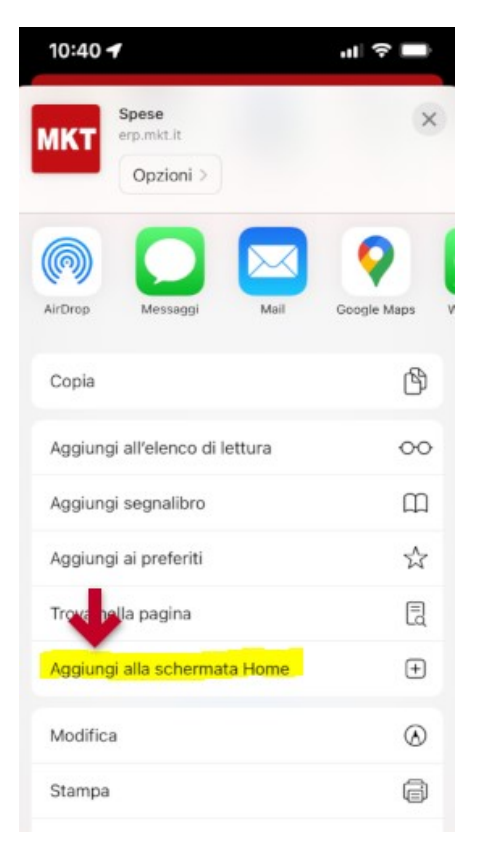

- Toccare "Aggiungi" in alto a destra per confermare
- Da questo momento basterà toccare l'icona MKT sulla home per accedere alla app

#### Android

- Dal cellulare aprire Chrome per Android e accedere all'indirizzo web che finisce con /app
- Toccare il pulsante Menu e poi dov'è scritto aggiungi alla homescreen.
- Confermare. Da questo momento basterà toccare l'icona MKT sulla home per accedere alla app

## **CARICARE UNA NUOVA SPESA**

- Da cellulare accedere all'app Spese MKT (se non lo hai già fatto vedi paragrafo "salvare app su smartphone")
- Toccare il pulsante blu "inserisci nuova spesa" o "nuova spesa"

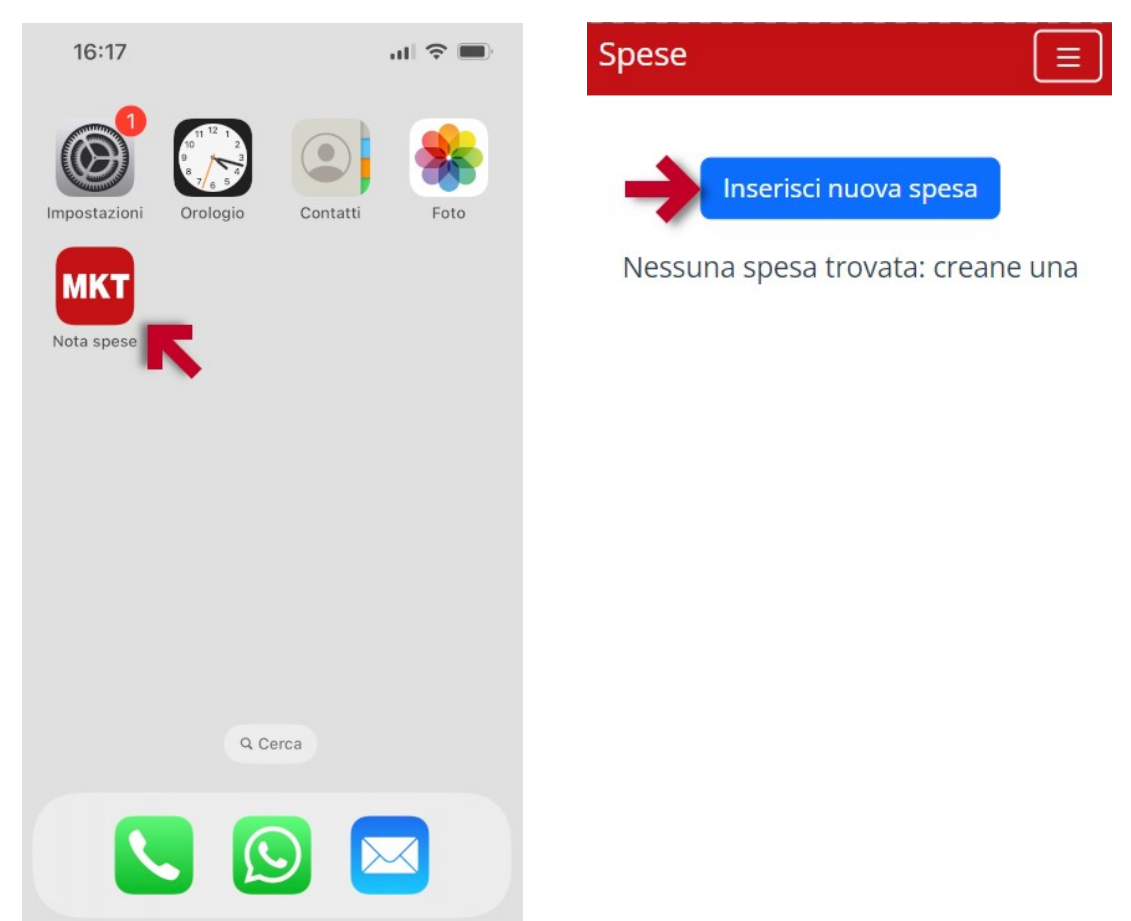

- Inserire le informazioni come descrizione, data, prezzo ed eventuali note (facoltative).
- Scegliere la tipologia di spesa dall'elenco
- Se pagata dall'azienda (non è da rimborsare) attivare la check "Pagata dall'azienda"

| Spese                    |   | Spese                 |             |                | ≡   |
|--------------------------|---|-----------------------|-------------|----------------|-----|
| Nuova Spesa              |   | Nuova Sp              | oesa        |                |     |
| Oggetto/Titolo spesa:    |   | Oggetto/Titolo s      | spesa:      |                |     |
| Pranzo                   |   | Pranzo                |             |                |     |
| 110120                   |   | Data spesa:           |             |                |     |
| Data spesa:              |   | 12/06/2023            |             |                |     |
| 12/06/2023               |   | Tipologia di spe      | sa:         |                |     |
| Tipologia di spesa:      |   | Spese vitto e al      | lloggio     |                | ~   |
| Scegli una voce          | ~ | Quantità:             |             | Prezzo unitari | o:  |
| Scegli una voce          |   | 1                     | Unità       | 15             | € ~ |
| Spese trasferta          |   | Pagata dall'azier     | nda         | Importo totale | e:  |
| Spese varie              |   |                       | 4           | 15             | €   |
| Spese vitto e alloggio   |   | No: pagata da dipende | ente        |                |     |
| 15                       | € |                       |             |                |     |
| No: pagata da dipendente |   |                       | 6           |                |     |
|                          |   |                       | Į.          | ~              |     |
|                          |   | Ca                    | arica scont | trino/fattura  |     |

• Scattare la foto o caricare l'immagine dello scontrino da allegare

|                          |                              |        | and the second second se | ACOUTS                                                              |                          |
|--------------------------|------------------------------|--------|----------------------------------------------------------------------------------------------------|---------------------------------------------------------------------|--------------------------|
| 12                       | 2 giu 2023                   |        |                                                                                                    | STAZIONE DI SE                                                      | RVIZIO Q8                |
| ologia di spesa:         |                              |        |                                                                                                    | www.cartab                                                          | ADEA HOUH                |
| Scegli una voce          |                              | ~      |                                                                                                    | A.I.I.C. 0                                                          | 00000000023<br>084 14:54 |
| uantità:                 | Prezzo unitar                | rio:   |                                                                                                    | ML 85142161 S<br>Mod. Online                                        | TAN 018361<br>CTLS ICC   |
|                          | 15                           | ~      |                                                                                                    | XP: **** Pa                                                         | nSeqN: 001               |
| gata dall'azienda        | Importo total                | le:    |                                                                                                    | lisa contactle                                                      | SS                       |
|                          |                              |        |                                                                                                    | LI ADDRESSED RTL                                                    | VISO LECI L              |
|                          | 15                           |        |                                                                                                    | R BOOTBALL AR                                                       | 10.5858740FE176F3        |
| o: pagata da dipendente  | 15                           |        | I                                                                                                    | PIN VERI                                                            | FIED 67,88               |
| to: pagata da dipendente | 15<br>Pria foto              |        | I                                                                                                    | PIN VERI<br>NPORTO C                                                | FIED 67,88               |
| Cat Libr                 | 15<br>reria foto<br>tta foto | ©<br>© | I                                                                                                    | RANSAZZANE<br>RANSAZZANE<br>NPORTO E<br>TRANSAZZANE<br>Archivedosci | FIED 67,88               |

- Toccare "Conferma"
- Da questo momento la spesa è caricata sul cloud e sarà accessibile dal sito https://nomeazienda.erp.mkt.it/web

## **CREARE UNA NOTA SPESE**

- Da desktop o tablet accedere al sito https://nomeazienda.erp.mkt.it/web
- Andare su Spese > Le mie spese > Le mie spese da rendicontare

|     | Sp | bese                   | Le mie spese                                    | Note spese                     | Rendicontazione | Configurazione          |                                               |                       |             | <b>1</b> |
|-----|----|------------------------|-------------------------------------------------|--------------------------------|-----------------|-------------------------|-----------------------------------------------|-----------------------|-------------|----------|
|     | Le | rea Carica             | Le mie spese<br>Tutte le mie s<br>Le mie note s | da rendicontar<br>pese<br>pese | e K             |                         | <ul><li>▼ Le mie s</li><li>▼ Filtri</li></ul> | Ricerca Ricerca       | ★ Preferiti | 1-3 /    |
|     |    | <b>79</b> .<br>da rend | 30€<br>Icontare                                 |                                | >               | 0.0<br>In corso         | 00€<br>diverifica                             |                       | >           |          |
|     |    | Data spese             | Descrizion                                      | ne Diper                       | idente P        | agata da                | Ir                                            | nposte                | Tota        | e        |
|     |    | 15/06/2023             | Treno                                           |                                | Rossi Mario D   | ipendente (da rimborsar | re) (                                         | lva al 22% (credito)  | 30,         | 50€      |
| 3   |    | 15/06/2023             | Cena                                            | <b>O</b> F                     | Rossi Mario D   | ipendente (da rimborsar | re) (                                         | lva al 22% (credito)  | 30,5        | 50€      |
|     |    | 12/06/2023             | Pranzo                                          | 0                              | Rossi Mario D   | ipendente (da rimborsar | re) (                                         | lva al 22% (credito)) | 18,:        | 30 €     |
| 4\$ | 5  |                        |                                                 |                                |                 |                         |                                               |                       | 7           | 9,30     |
| -   |    |                        |                                                 |                                |                 |                         |                                               |                       |             |          |
| •   |    |                        |                                                 |                                |                 |                         |                                               |                       |             |          |

- Selezionare con la checkbox a sinistra tutte le spese da inserire nella nota spese
- NB: Selezionare solo spese che condividono la stessa tipologia del campo "Pagata da": Azienda o Dipendente
- Cliccare su "Crea nota spese"

| =           | Spese        | Le mie spese N  | ote spese Rendicontazion | e Configurazione                    |                               | 2               | 02      | 🕖 Rossi   |
|-------------|--------------|-----------------|--------------------------|-------------------------------------|-------------------------------|-----------------|---------|-----------|
| 9           | Le mie spese | da rendicontai  | re                       |                                     | T Le mie spese 🗙 Ricerca      |                 |         |           |
|             | Crea Carica  | 3 selezionato/i | Crea nota spesa          | Azione                              | ▼ Filtri                      | r Preferiti 1-4 | 4 <     | > ≔       |
| 2           | 79.          | 30€             |                          |                                     | 0.00€                         | >               | 0.      | 00€       |
|             | da rend      | lcontare        |                          | In co                               | rso di verifica               |                 | da rin  | nborsare  |
|             | Data spese   | Descrizione     | Dipendente               | Pagata da                           | Imposte                       | Totale          |         | Stato     |
|             | 15/06/2023   | Pranzo          | Rossi Mario              | Azienda                             | (Iva al 22% (credito))        | 33,98 €         | Negat   | i Da invi |
| S           | 15/06/2023   | Treno           | Rossi Mario              | <mark>Dipendente (</mark> da rimbor | rsare) (Iva al 22% (credito)) | 30,50 €         | Allegat | j Da invi |
| 222         | 15/06/2023   | Cena            | 🚺 Rossi Mario            | Dipendente (da rimbor               | rsare) (Iva al 22% (credito)) | 30,50 €         | Allegat | i Da invi |
|             | 12/06/2023   | Pranzo          | 🚺 Rossi Mario            | <mark>Dipendente (d</mark> a rimboi | rsare) (Iva al 22% (credito)) | 18,30 €         | Allegat | i Da invi |
| <b>4</b> \$ | <b></b>      |                 |                          |                                     |                               | 79,30           |         |           |
| -           |              |                 |                          |                                     |                               |                 |         |           |
| -           |              |                 |                          |                                     |                               |                 |         |           |

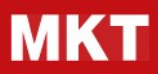

- Dare un nome alla nota spese (per esempio indicare il mese)
- Controllare nomi dipendente e Supervisore
- Cliccare su "invia al supervisore". Lo stato (in alto a destra) passerà da Bozza a Inviata

| Note spese da | approvare / | Nuovo |
|---------------|-------------|-------|
|---------------|-------------|-------|

|                                        |                                    |                   |                        | ozza Inviat | a Approvata Confermata  |
|----------------------------------------|------------------------------------|-------------------|------------------------|-------------|-------------------------|
|                                        |                                    |                   |                        |             | Documenti               |
| Riepilogo note                         | spese                              |                   |                        |             |                         |
| Nota s                                 | pese GIUGNO 🧹                      | -                 |                        |             |                         |
| Dipendente                             | Rossi Mario                        | • 🕑               |                        |             |                         |
| Supervisore                            | Luca Belladi                       | • 🖸               |                        |             |                         |
| Pagata da                              | Dipendente (da rimborsare          | :)                |                        |             |                         |
| Spesa A                                | tre informazioni                   |                   |                        |             |                         |
| Data spese                             | Descrizione Cliente da rifatturare |                   | Imposte                | Totale      | Totale (valuta azlend : |
| 15 10 4 10 000                         | Treno                              | 1 🗞 Vedi allegati | (Iva al 22% (credito)) | 30,50€      | 30,50 € 🗙               |
| 15/06/2023                             | Cena                               | 1 🗞 Vedi allegati | (Iva al 22% (credito)) | 30,50 €     | 30,50 € 🗙               |
| 15/06/2023                             |                                    | 1 🗞 Vedi allegati | (Iva al 22% (credito)) | 18,30€      | 18,30 € 🗙               |
| 15/06/2023<br>15/06/2023<br>12/06/2023 | Pranzo                             |                   |                        |             |                         |

• Nel menu Le mie spese > Le mie note spese è possibile visualizzare le note spese inviate in attesa di approvazione

| Spese                        | Le mie spese                                                            |      |  |  |
|------------------------------|-------------------------------------------------------------------------|------|--|--|
| Le mie nov<br>Crea Carica    | Le mie spese da rendicontare<br>Tutte le mie spese<br>Le mie note spese |      |  |  |
|                              | 0.00€<br>da rendicontare                                                | )    |  |  |
| Dipendente                   |                                                                         | Note |  |  |
| 🔲 <u> (</u> Rossi M          | Con                                                                     |      |  |  |
| 🔲 🕥 Rossi M                  | Nota                                                                    |      |  |  |
| 🔲 🚺 Rossi Mario (dipendente) |                                                                         |      |  |  |

• Da questo momento la nota spese è in mano al supervisore per la gestione amministrativa